# Desfrutar

## Iniciar a gravação

- A Gravar a partir do televisor ou de um dispositivo externo
- 1 Introduza um DVD gravável no tabuleiro do disco.

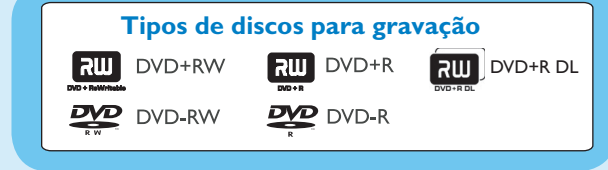

- 2 Prima LIVE TV ou CAM para seleccionar a fonte a partir da qual pretende gravar.
- Para gravar um programa de televisão, utilize as teclas  $\mathbf{P} + I - \mathbf{p}$  para percorrer os canais ou prima **0** - **9** para seleccionar o canal que pretende gravar.
- 3 Prima **REC** para começar a gravar e prima novamente **REC** • para gravar automaticamente 30 minutos. Por cada vez que premir o botão, o tempo de gravação aumenta 30 minutos.
- 4 Para terminar a gravação, prima STOP 🔳 . Aparece no gravador ' 'UPDATING MENU'.
- 5 Para reproduzir a gravação, prima **DISC**, seleccione o título e prima **>II** .

## Iniciar a reprodução

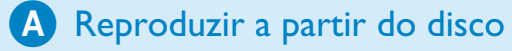

1 Prima OPEN/CLOSE A para abrir o tabuleiro do disco, introduza um disco e feche o tabuleiro do disco.

| DVD Red | corder            |    |  |
|---------|-------------------|----|--|
|         | Tabuleiro De Disc | os |  |
|         | Sintoniza.        |    |  |
|         | USB               |    |  |
|         | Defin.            |    |  |

- 2 Prima HOME e seleccione { Tabuleiro do disco }.
- 3 Prima **OK** para confirmar.

Modo de gravação

s

- 4 Utilize as teclas ◀ ►▲▼ para seleccionar o título/ ficheiro que pretende reproduzir e prima **>II** para iniciar a reprodução.
- **B** Reprodução a partir de um dispositivo USB.
- 1 Introduza o dispositivo USB na porta USB.
- 2 Prima USB para apresentar a lista de conteúdos.

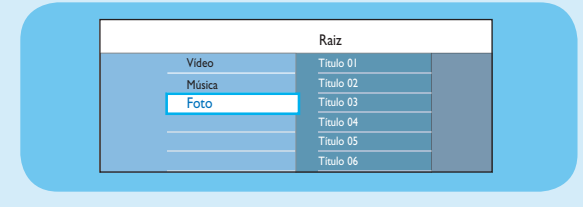

- 3 Seleccione o tipo de conteúdo e prima 🕨 direita.
- 4 Seleccione um ficheiro de dados (MP3, WMA, DivX e JPEG) e prima **>II** para começar a reprodução.

## Manual de início rápido

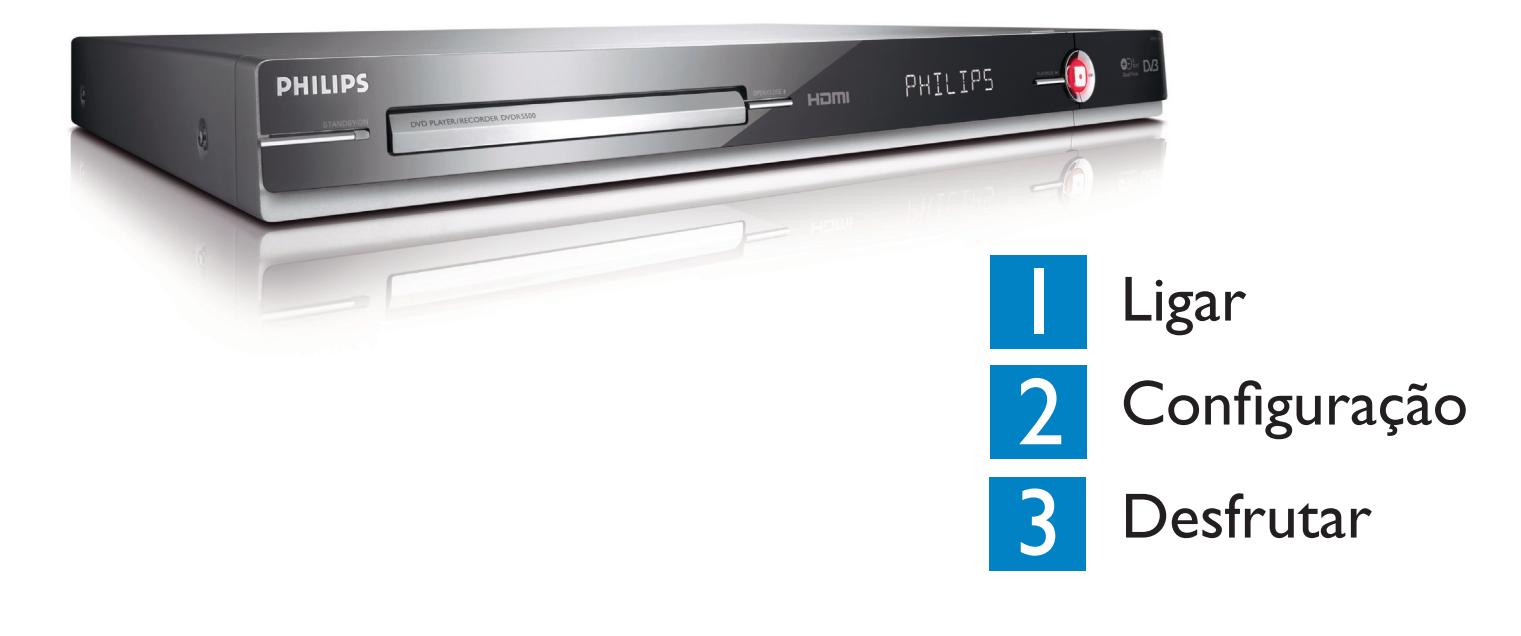

## O que está na caixa?

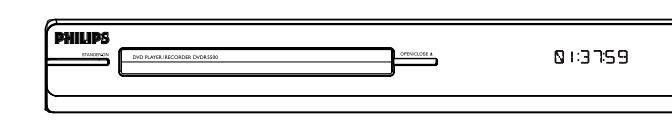

Gravador/Leitor de DVD

## Seleccione um modo de gravação

A selecção de um modo de gravação adequado é importante, uma vez que determina a qualidade de imagem e o tempo de gravação.

- 1 Antes de gravar, prima **HOME** no telecomando.
- 2 Seleccione { Defin. } no menu e prima OK.
- 3 Passe para { Gravação } e prima ▶ direita.
- 4 Passe para { Modo gravar } e prima ► direita.
- 5 Seleccione um modo de gravação e prima OK para confirmar.

#### Manual do Utilizador

Consulte o manual do utilizador incluído com o Gravador Philips.

On-line

Visite www.philips.com/welcome.

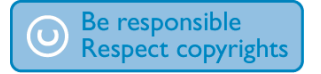

|                                | DVD±R/<br>DVD±RW | DVD+R<br>Double Layer |  |
|--------------------------------|------------------|-----------------------|--|
| <b>IQ</b> (high quality)       | 1                | 1 hr 55 mins          |  |
| P (standard play)              | 2                | 3 hrs 40 mins         |  |
| <b>PP</b> (standard play plus) | 2.5              | 4 hrs 35 mins         |  |
| P (long play)                  | 3                | 5 hrs 30 mins         |  |
| P (extended play)              | 4                | 7 hrs 20 mins         |  |
| LP (super long play)           | 6                | 11 hrs 5 mins         |  |
| EP (super extended play)       | 8                | 14 hrs 45 mins        |  |
|                                |                  |                       |  |
|                                |                  |                       |  |

PHILIPS

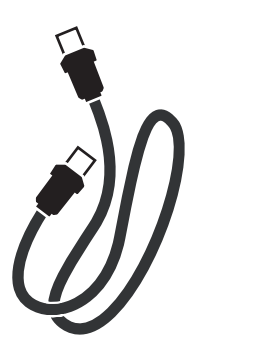

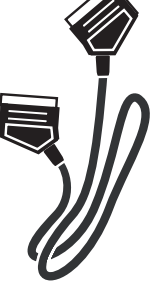

(ligação entre o gravador e o televisor)

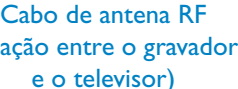

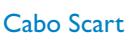

2007 © Koninklijke Philips N.V. All rights reserved.

12 NC 3139 245 26771 www.philips.com

Horas de gravação que podem ser

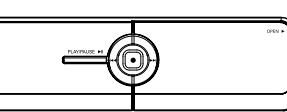

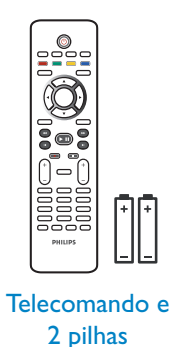

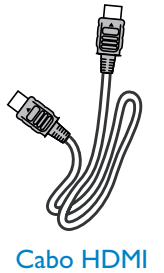

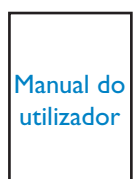

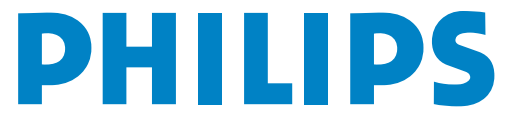

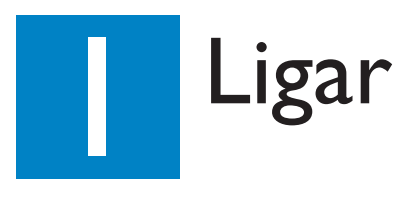

### Antes de ligar

Seleccione a ligação mais adequada (A ou B) com base na disposição em sua cada. Consulte o respectivo Manual do Utilizador para outras ligações possíveis.

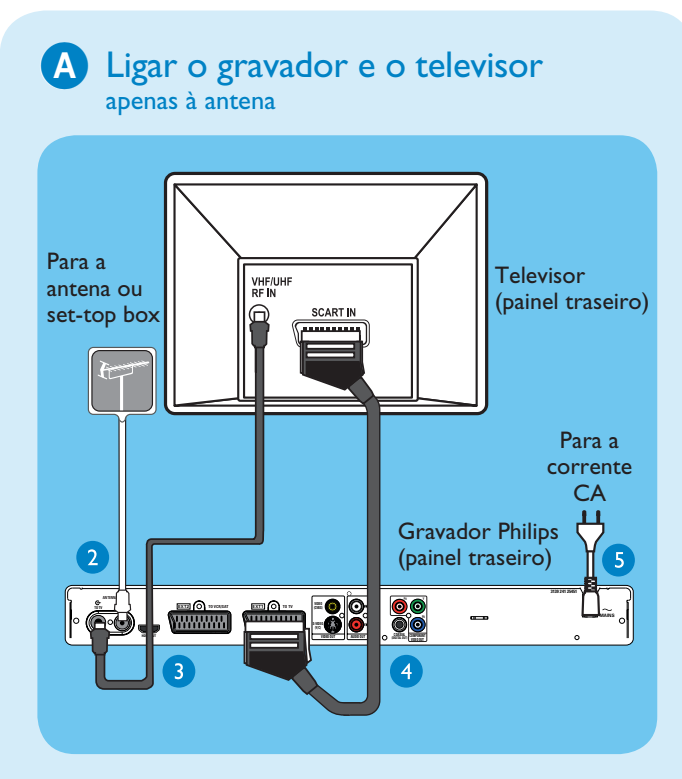

- 1 Desligue o cabo da antena que está actualmente ligado ao seu televisor.
- 2 Ligue o cabo da antena à tomada de entrada ANTENNA-IN ↔ no gravador.
- 3 Utilize o cabo de antena RF fornecido para ligar a tomada ANTENNA TO-TV ↔ do gravador à tomada de entrada Antenna In no televisor.
- Utilize o cabo SCART para ligar a tomada EXTI TO TV-I/O no gravador à respectiva tomada de entrada SCART no televisor.

**Nota** Se tem um televisor com varrimento progressivo, ligue o cabo HDMI incluído do gravador ao televisor HDMI. Consulte o capítulo "Passo I: Ligações básicas do gravador – Ligar o cabo de vídeo" no respectivo manual do utilizador.

5 Ligue o cabo de alimentação do gravador a uma tomada CA.

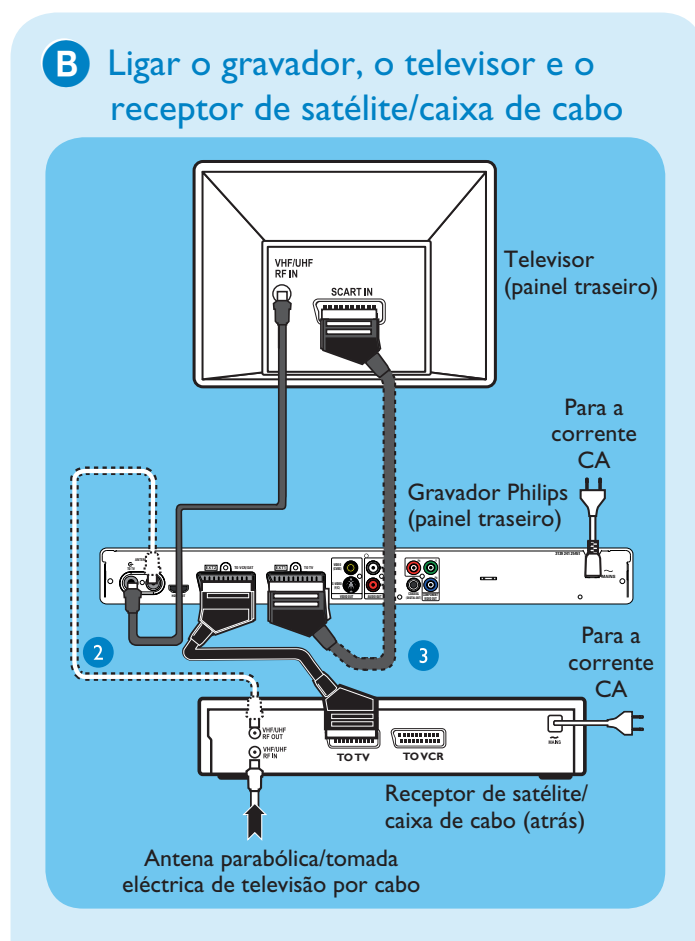

- Siga os passos 3-5 da ligação A antes de passar para o passo 2 abaixo.
- Utilize um cabo de antena para ligar a tomada Antenna Output (RF OUT) na caixa de cabo à tomada ANTENNA-IN no gravador. (opcional)

**Nota** A ligação da antena pode ser diferente, dependendo do receptor de satélite/caixa de cabo. Consulte o respectivo manual do utilizador para verificar a ligação correcta da antena.

3 Utilize outro cabo SCART (não incluído) para ligar a tomada EXT2 TO VCR/SAT do gravador à tomada de saída SCART OUT (TO TV) na caixa de cabo/receptor de satélite.

Para mais diagramas de ligação, consulte o respectivo Manual do Utilizador.

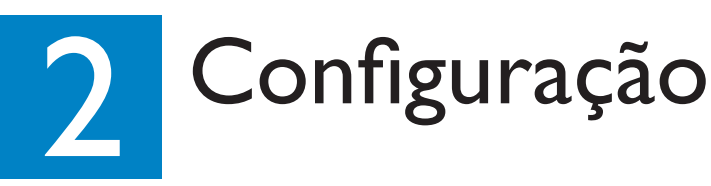

## A Localizar o canal de visualização

#### Ligue o televisor. Aparece o menu de instalação.

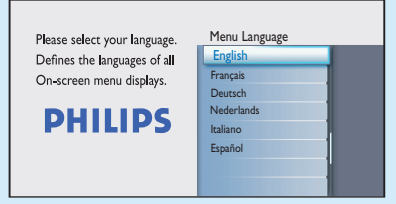

2 No caso de não ver o menu de definições do gravador, prima repetidamente o botão Canal para baixo no telecomando do televisor (ou o botão AV, SELECT, -D) até ver o menu. Este é o canal de visualização correcto do gravador.

**Nota** Para aceder às funções de cor apresentadas na parte inferior do menu, prima os respectivos botões de cor no telecomando.

## **B** Iniciar a instalação inicial

Utilize o telecomando do gravador e siga as instruções do ecrã para completar a instalação.

Nota Utilize as teclas para cima ▲ e para baixo ▼ para alternar entre as opções. Para confirmar a definição, prima OK no telecomando. Para regressar ao ecrã anterior, prima o botão Vermelho.

Seleccione o idioma do menu que deseja ver no ecrã. Prima **OK** para confirmar.

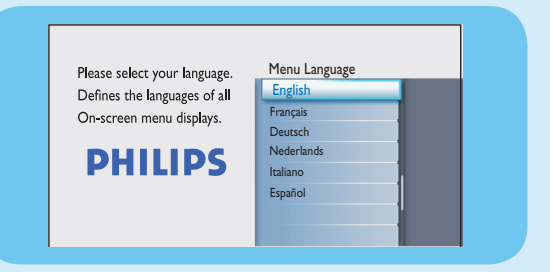

2 Seleccione o seu país de residência. Prima OK para confirmar.

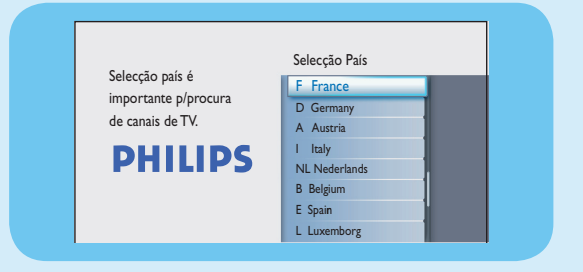

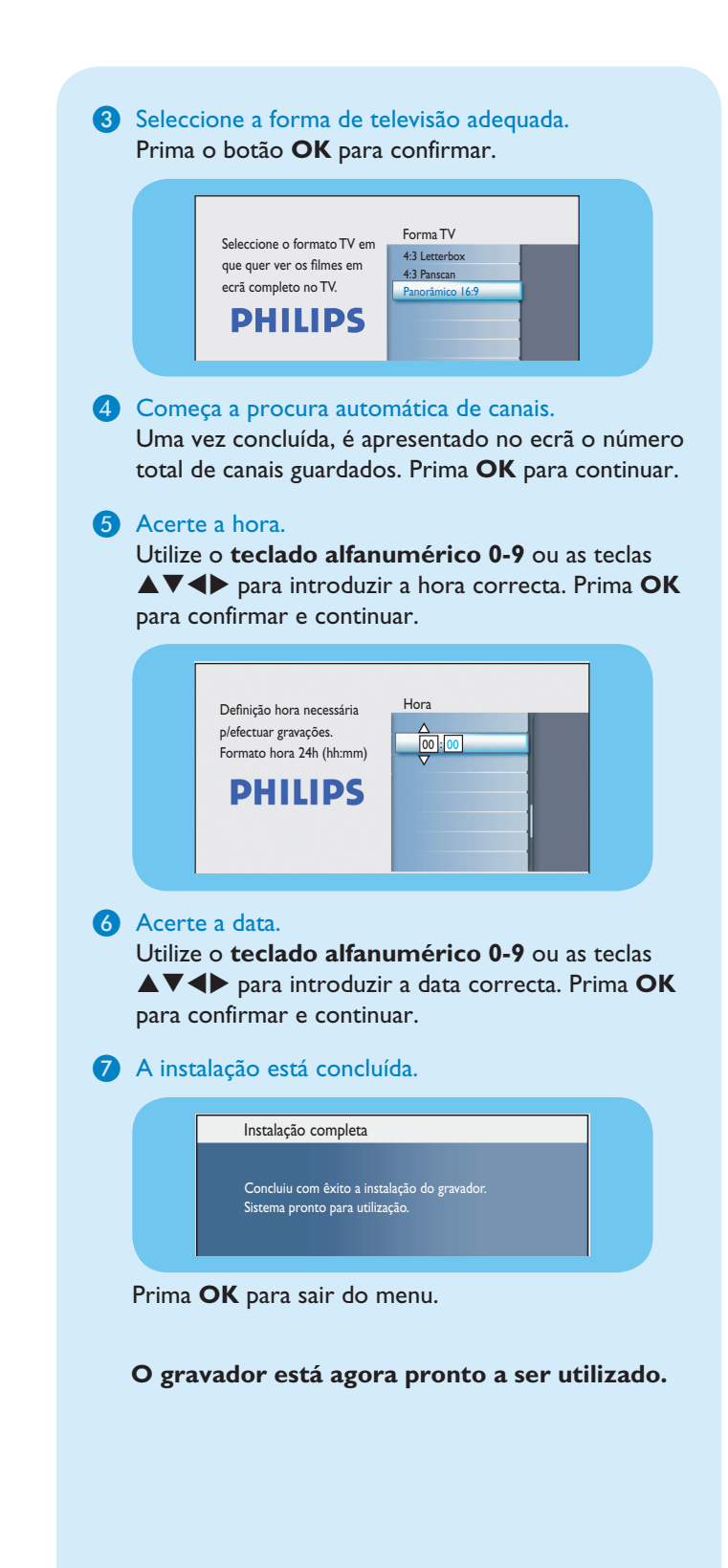